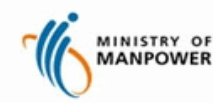

**Register FDW Interim Address for Employment Agencies (Web)** 

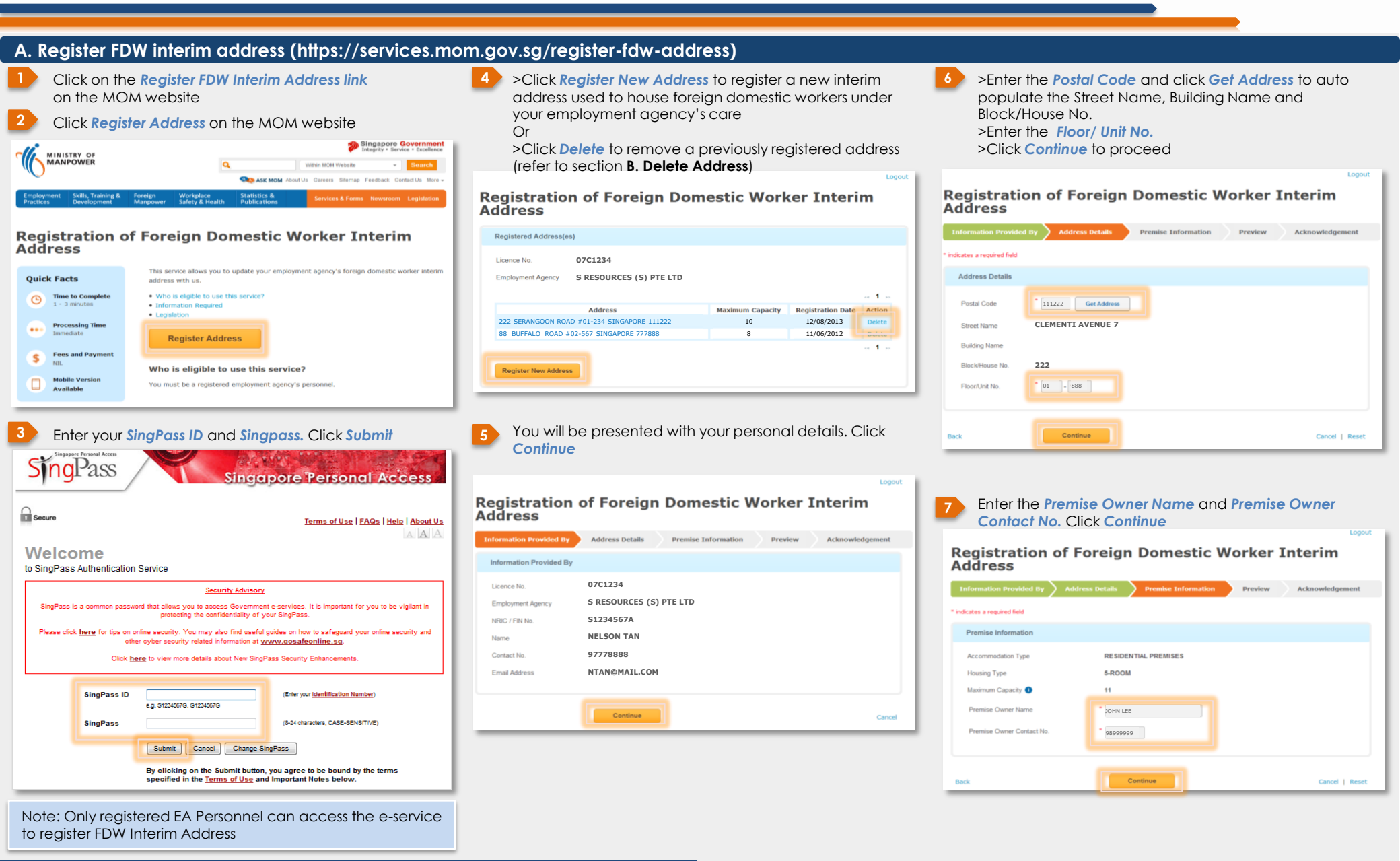

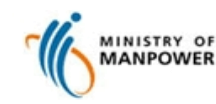

**Register FDW Interim Address for Employment Agencies (Web)** 

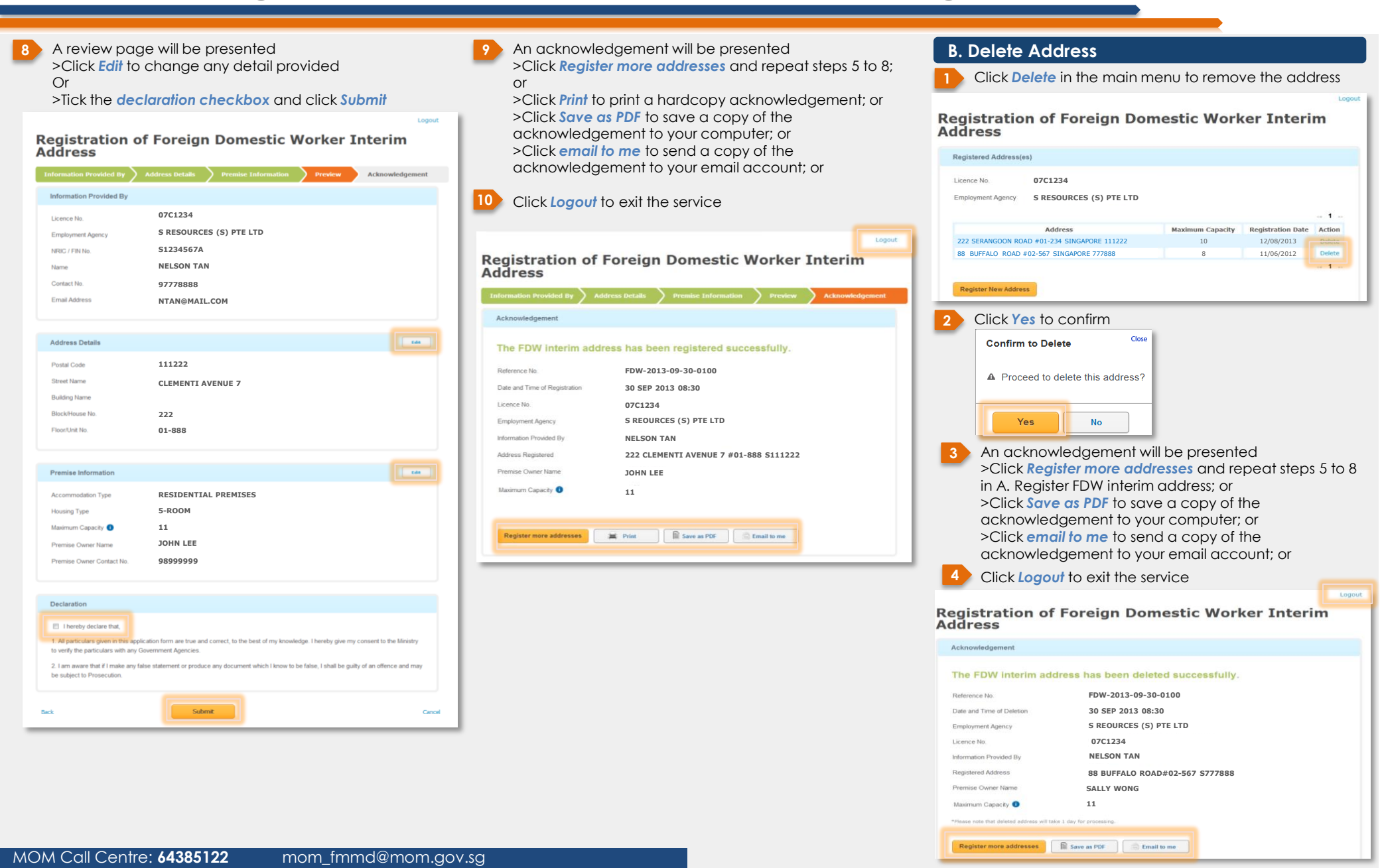

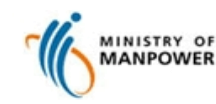

**Register FDW Interim Address for Employment Agencies (Mobile)** 

#### A. Register FDW interim address

Click on the **FDW** Interim

| MINISTRY OF<br>MANPOWER                                                              | Singapore Government<br>Integrity • Service • Excellence                            |
|--------------------------------------------------------------------------------------|-------------------------------------------------------------------------------------|
|                                                                                      | MOM Website 👻 🔍                                                                     |
|                                                                                      | 05 Aug 2013<br>Fire and Evacuation Exercise at<br>MOM Services Centre on 2 Sep 2013 |
| YOU ARE:<br><u>Employee</u><br><u>Employee</u><br><u>Employee</u>                    | er Employment Job Seeker Professional                                               |
| MOST POPULAR<br>EP Online   iSubmit  <br>Public Holidays 2014<br>Levy Rate   Employm | OFWAS   Childcare Leave  <br>  Employment Pass   S Pass  <br>ent Act                |
| Mobile Services Snap@MOM Build a safety as healthy workplac                          | nd<br>e posture                                                                     |
| OFWAS<br>Register your Fu<br>residential<br>address                                  | V FDW Interim Address<br>Register your<br>FDW interim<br>address                    |
|                                                                                      |                                                                                     |

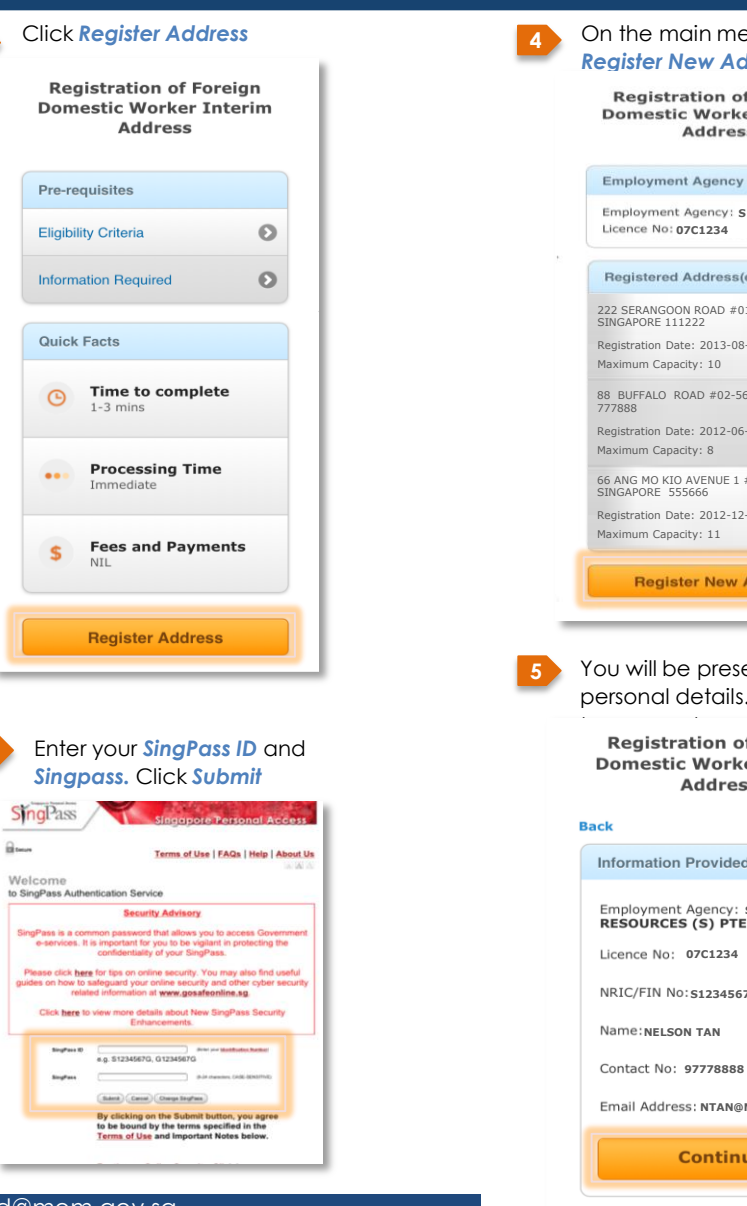

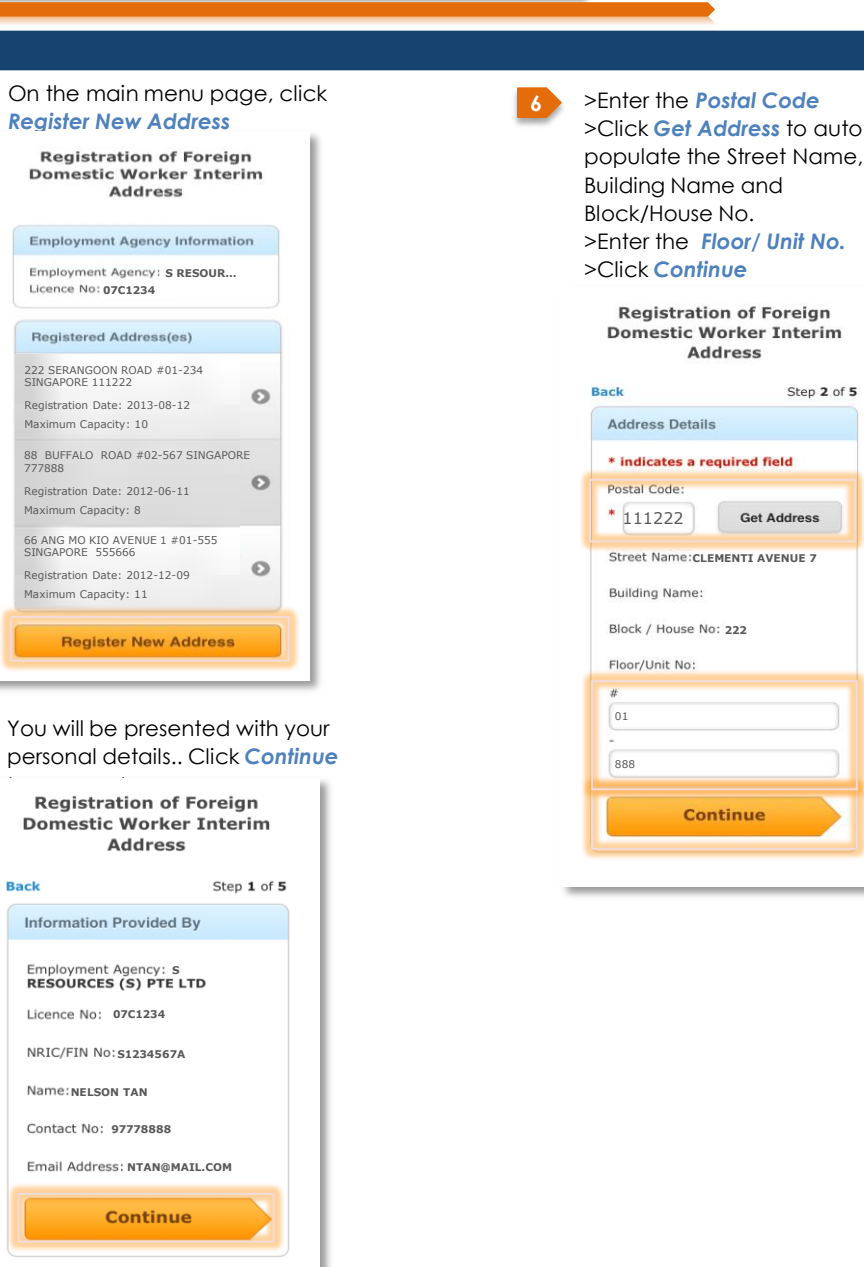

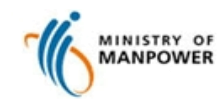

### Register FDW Interim Address for Employment Agencies (Mobile)

| 7 >Enter the <b>Premise</b>                        | 8 A review page will be presented                                                                                   | 9 An acknowledgement will be                                                        | B. Delete Address                                                           |                                                               |
|----------------------------------------------------|----------------------------------------------------------------------------------------------------|-------------------------------------------------------------------------------------|-----------------------------------------------------------------------------|---------------------------------------------------------------|
| Premise Owner Contact<br>No.<br>>Click Continue    | <ul> <li>Check the declaration box after reading</li> <li>Tick the declaration checkbox and click Submit</li> </ul> | >Click Done to complete the transaction                                             | 1 Select the registered address<br>to be deleted from the main<br>menu page | 3 Click Yes to confirm the<br>deletion of the address         |
| Registration of Foreign<br>Domestic Worker Interim | Registration of Foreign<br>Domestic Worker Interim<br>Address                                                       | Registration of Foreign<br>Domestic Worker Interim<br>Address                       | Registration of Foreign<br>Domestic Worker Interim<br>Address               | Registration of Foreign<br>Domestic Worker Interim<br>Address |
| Address                                            | Back Step 4 of 5                                                                                                    | Step 5 of 5                                                                         | Employment Agency Information                                               | Back                                                          |
|                                                    | Preview                                                                                                    | Acknowledgement                                                                     | Employment Agency: S RESOUR                                                 | Confirm to delete                                             |
| Premise Information                                | About Information Provider                                                                                          | The FDW Interim Address has been registered successfully                            | Licence No: 07C1234                                                         | Are you sure you want to                                      |
| Accommodation Type:                                | EA Licence No : 07C1234                                                                                             | Reference FDW-2013-09-30-0100                                                       | Registered Address(es)                                                      | delete this ?                                                 |
| RESIDENTIAL PREMISES                               | NRIC / FIN No.: 51234567A                                                                                           | No.:<br>Date and                                                                    | 222 SERANGOON ROAD #01-234<br>SINGAPORE 111222                              | Vee                                                           |
| 5-ROOM                                             | Name: NELSON TAN                                                                                                    | Registration:                                                                       | Registration Date: 2013-08-12                                               | 100                                                           |
| Maximum Capacity: 11 🕜                             | Contact No.: 97778888                                                                                               | Employment S RESOURCES (S) PTE LTD<br>Agency:                                       | Maximum Capacity: 10                                                        | Cancel                                                        |
| Premise Owner Name:                                | Email: NTAN@MAIL.COM                                                                                                | Licence No.: 07C1234                                                                | 88 BUFFALO ROAD #02-567<br>SINGAPORE 777888                                 |                                                               |
| JOHN LEE                                           |                                                                                                    | Information<br>Provided By: NELSON TAN                                              | Registration Date: 2012-06-11                                               | An acknowledgement will be                                    |
| Premise Owner Contact No:                          | Interim Address Information                                                                                         | Address 222 CLEMENTI                                                                | 66 ANG MO KIO AVENUE 1 #01-555                                              | nresented                                                     |
| * 98899999                                         | 222 CLEMENTI AVENUE 7<br>SINGAPORE 111222                                                                           | Registered: AVENUE 7 #01-888<br>SINGAPORE 111222                                    | SINGAPORE 555666                                                            | Click Done to complete the                                    |
|                                                    | Max Capacity: 11                                                                                                    | Owner JOHN LEE<br>Name:                                                             | Maximum Capacity: 11                                                        | transaction                                                   |
| Continue                                           | Premise Information                                                                                                 | Maximum<br>Capacity                                                                 | Register New Address                                                        |                                                               |
|                                                    | Accommodation Type:                                                                                                 | Please provide your email below to                                                  |                                                                             | Acknowledgement                                               |
|                                                    |                                                                                                    | send an acknowledgement. If you want<br>to send it to other recipients, enter their | 2 Click Doloto Addross to doloto                                            | Acknowledgement for Deletion                                  |
|                                                    | Premise Owner Name: John                                                                                            | address below separated by commas (,).                                              | the selected address                                                        | Interim Address                                               |
|                                                    | Lee<br>Premise Owner Contact                                                                                        | Enter recipient email                                                               | The selected dudiess                                                        | Date / Time of<br>Application FDW-2013-09-30-0100             |
|                                                    | No.38999999                                                                                                    |                                                                                     | Registration of Foreign<br>Domestic Worker Interim<br>Address               | License No.: 07C1234                                          |
|                                                    | Declaration                                                                                                    | Done                                                                                | Back                                                                        | Employment<br>Agency: S RESOURCES (S) PTE                     |
|                                                    |                                                                                                    |                                                                                     | Address Information                                                         | Information NELCON TAN                                        |
|                                                    | I hereby declare that,                                                                                              |                                                                                     | 88 BUFFALO ROAD #02-567<br>SINGAPORE 777888                                 | Provided By: NELSON TAN<br>Accommodation                      |
|                                                    | application from are true and                                                                                       |                                                                                     | Registration Date: 2012-06-11                                               | Type: Residential Premises                                    |
|                                                    | knowledge. I hereby give my<br>consent to the Ministry to verify the                                                |                                                                                     | Maximum Capacity: 8                                                         | Address #02-567 SINGAPORE<br>Registered: 777888               |
|                                                    | particulars with any Government<br>Agencies.                                                                        |                                                                                     | About Information Provider                                                  | Premise Owner<br>Name: SALLY WONG                             |
|                                                    | 2. I am aware that if I make any                                                                                    |                                                                                     | Name: NELSON TAN                                                            | Max Capacity<br>(include all 11                               |
|                                                    | document whick I know to be false, I                                                                                |                                                                                     | NRIC/FIN: S1234567A                                                         | occupants)                                                    |
|                                                    | be subject to Prosecution.                                                                                          |                                                                                     | Contact No.: 97778888                                                       | An acknowledgement is sent to                                 |
|                                                    |                                                                                                    |                                                                                     | Email Address: NTAN@MAIL.COM                                                | send it to other recipients, enter their                      |
|                                                    | Submit                                                                                                    |                                                                                     | O Premises Information                                                      | address below separated by commas (,).                        |
|                                                    |                                                                                                    |                                                                                     | Accommodation Type:                                                         |                                                               |
|                                                    |                                                                                                    |                                                                                     | RESIDENTIAL PREMISES<br>Housing Type: 5-ROOM                                |                                                               |
|                                                    |                                                                                                    |                                                                                     | Premise Owner Name: JOHN LEE                                                | Done                                                          |
|                                                    |                                                                                                    |                                                                                     | Premise Owner Contact No.:<br>98999999                                      | (c                                                            |
|                                                    |                                                                                                    |                                                                                     |                                                                             |                                                               |
| MOM Call Centre: 64385122                          | mom_fmmd@mom.gov.sg                                                                                                 |                                                                                     | Delete Address                                                              |                                                               |